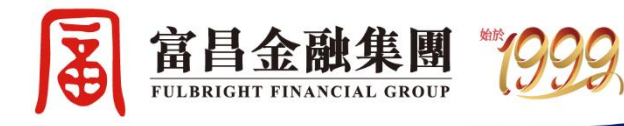

# 全新「富亨通」手機APP 用戶手冊

FICT CONTRACTOR

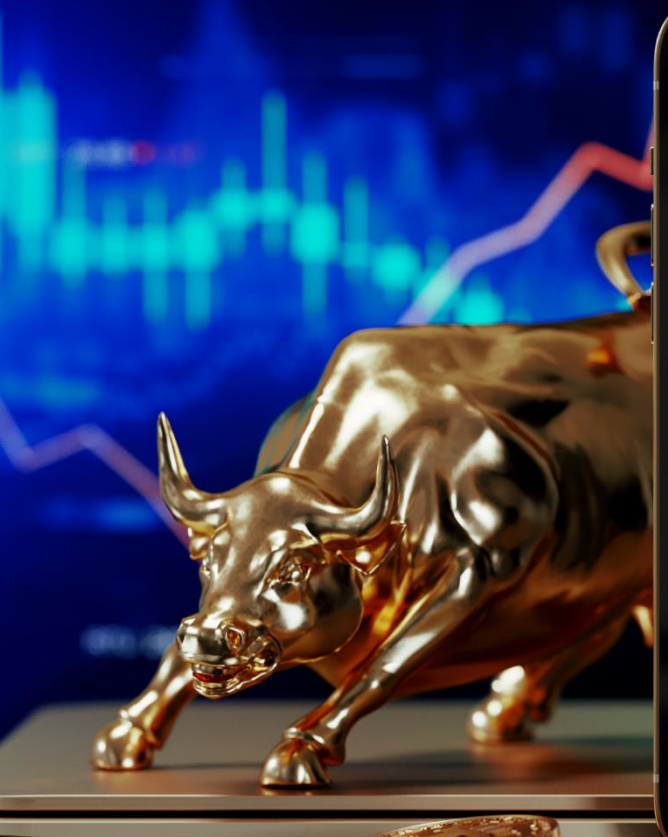

MINAL INC.

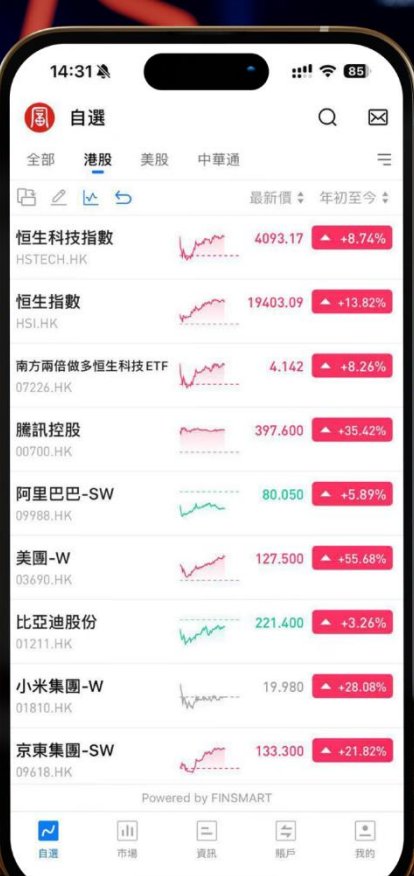

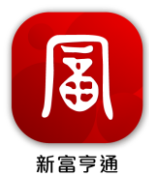

| 目  | 錄    |             |   |
|----|------|-------------|---|
| 1. | 下載   | ζ           | 4 |
| 2. | 註冊   | 與登錄         | 5 |
|    | 2.1  | 註冊          | 5 |
|    | 2.2  | 登錄          | 6 |
| 3. | 存款   | 《及提款        | 6 |
|    | 3.1  | 存款          | 7 |
|    | 3.2  | eDDA 授權流程   | 9 |
|    | 3.3  | 存款記錄1       | 1 |
|    | 3.4  | 提款12        | 2 |
|    | 3.5  | 提款記錄1       | 3 |
| 4. | 交易   | ۶۱          | 4 |
|    | 4.1  | 資產數據14      | 4 |
|    | 4.2  | 持倉記錄1       | 5 |
|    | 4.3  | 快捷操作1       | 5 |
|    | 4.4  | 切換帳戶10      | 6 |
|    | 4.5  | 賬戶詳情1       | 7 |
|    | 4.6  | 交易下單1       | 7 |
|    | 4.7  | 全部訂單19      | 9 |
|    | 4.8  | 修改或撤銷普通訂單20 | 0 |
|    | 4.9  | 修改或撤銷條件單2   | 1 |
|    | 4.10 | 我的結單22      | 2 |
| 5. | 新股   | 認購22        | 2 |
|    | 5.1  | 現金認購及孖展認購2  | 3 |
|    | 5.2  | 認購記錄及更改訂單2! | 5 |
| 6. | 貨幣   | 兌換20        | 6 |
|    | 6.1  | 兌換流程20      | 6 |
|    | 6.2  | 兌換記錄        | 8 |

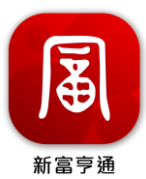

| 7. 生物 | 勿認證         | 28 |
|-------|-------------|----|
| 7.1   | 開啟面容識別功能    | 29 |
| 8. 專業 | <b>後投資者</b> | 29 |
| 8.1   | 成為專業投資者     |    |

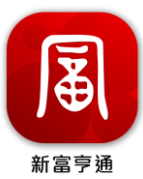

# 新富亨通 App 使用手册

「新富亨通」是一站式金融投資交易平台,證券服務由富昌證券有限公司提供。 本手冊內容並非及不應被視為邀約、招攬、邀請、建議買賣任何投資產品或投資 決策之依據,亦不應被詮釋為專業意見。投資者在作出任何投資決策前,應完全 瞭解其風險以及有關法律、賦稅及會計觀點及所帶來的後果,並根據個人的情況 決定投資是否切合個人的財政狀況及投資目標,以及能否承受有關風險,必要時 應尋求適當的專業意見。

#### 1. 下載

在 App Store 或 Google Play 中搜索「新富亨通」,或掃描下方 QR code,免費下 載並使用我們的應用程式。

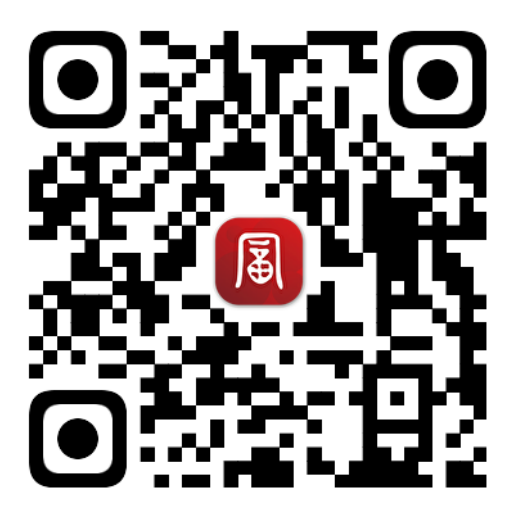

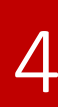

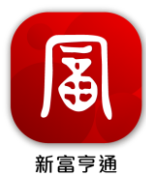

# 2. 註冊與登錄

# 2.1 註冊

首次使用新富亨通的使用者需要完成註冊步驟:

我的 > 點擊登入 > 輸入手機號碼 > 接收並輸入 6 位數驗證碼 > 設定登入密 碼> 註冊完成

| · · · · · · · · · · · · ·                                                                                                    | 🚯 我的                                                                                                    | $\boxtimes$ | 登入/註冊                                            |
|----------------------------------------------------------------------------------------------------|----------------------------------------------------------------------------------------------------|-------------|--------------------------------------------------|
| Image: Image: Image | い 點撃登入 >                                                                                                    |             | +852 • 手機號碼                                      |
| Impergrad       >       Impergrad       >         Impergrad       >       Impergrad       >         Impergrad       >       Impergrad       >         Impergrad       >       Impergrad       Impergrad       Impergrad         Impergrad       Impergrad       Impergrad       Impergrad       Impergrad       Impergrad         Impergrad       Impergrad                                                                                                    | HK 延時 US 延時                                                                                                    |             | 密碼登入                                             |
| Impergrad       Impergrad         Impergrad       Attemp #ddddadaebtracite         Imperce       Imperce         Imperce       Imperce     <                                                                                                    | 服務                                                                                                    |             |                                                  |
| можей       >         Кожей       >         Лака       >         Кожей       >         Кожей          Кожей       >         Кожей       >         Кожей       >         Кожей       >         Кожей       >         Кожей       >         Кожей       >         Кожей       >         Собастова       >         Кожей       >         Кожей       >         Кожей       >         Кожей       >         Кожей       >         Кожей       >         Кожей       >         Кожей       >         Кожей                                                                                                    | №Ξ 賬戶與安全                                                                                                    | >           |                                                  |
| ○ R2       >         ○ R2       R2         ○ R2       R2         ○ R2 <td< td=""><td>▶ 我的報價</td><td>&gt;</td><td>未註冊的手機號碼將自動完成註冊</td></td<>                                                                                                    | ▶ 我的報價                                                                                                    | >           | 未註冊的手機號碼將自動完成註冊                                  |
| <ul> <li>▶ 加速離場(n)</li> <li>▶ 加於五字通(n)</li> <li>▶ 加於五字通(n)</li> <li>▶ 加於五字通(n)</li> <li>▶ 加(n)</li> <li>▶ 加(n)</li> <li>▶ (n)</li> <li>▶ (n)</li></ul>                                                                                                    | 設定                                                                                                    | >           | ○ 同意並遵守《註冊協議》和《陽私政策》                             |
| <ul> <li>№ № № №</li> <li>№ № № №</li> <li>№ № № №</li> <li>№ № №</li> <li>№ № №</li> <li>№ №</li> <li>№ №</li></ul>                                                                                                    | <b>ビ</b> 功能建議                                                                                                    | >           |                                                  |
| <ul> <li>▶ ● ● ● ● ● ● ● ● ● ● ● ● ● ● ● ● ● ● ●</li></ul>                                                                                                    | 蘇助中心                                                                                                    | >           |                                                  |
| ★ 上名務   ★ 上名務   ★ 上名務   ★ 二   ★ 日本務   ★ 二   ★ 日本務   ★ 二   ★ 日本務   ★ 二   ★ 日本務   ★ 二   ★ 日本祭   ★ 二   ★ 日本祭   ★ 二   ★ 日本祭   ★ 二   ★ 日本祭   ★ 二   ★ 日本祭   ★ 二   ★ 日本祭   ★ 二   ★ 日本祭   ★ 二   ★ 日本祭   ★ 二   ★ 日本祭   ★ 二   ★ 日本祭 ★ 日本祭<                                                                                                    | (j) 關於富亨通(新)                                                                                                    | >           |                                                  |
| </td <td>😥 線上客服</td> <td>&gt;</td> <td></td>                                                                                                    | 😥 線上客服                                                                                                    | >           |                                                  |
| ★ A C A C A C A C A C A C A C A C A C A                                                                                                    |                                                                                                    |             |                                                  |
| たります からし<br>たり<br>たり<br>たり<br>たり<br>たり<br>たり<br>たり<br>たり                                                                                                    | ベ ill 4つ      ロ     ロ | 89          |                                                  |
| Gate 新会議<br>たまる後重新登録<br>生態 酸語 構 ・ 敬送 上 限 為 奪 小 時 名 次 ・ 毎 日 30 次                                                                                                    | <b>獲取驗證碼</b><br><sup>短訊驗證碼已發送至</sup>                                                                                                    |             | <b>請設定登入密碼</b> <sup>登入密碼</sup> 8-24位數字/字母/符號組合 @ |
| 543後重新發送<br>確証:<br>手機聽證證碼,發送上限為每小時 8次,每日 30次                                                                                                    |                                                                                                    |             |                                                  |
| 備註:<br>手機驗證碼, 發送上限為每小時8次, 每日30次                                                                                                    | 54s後重案                                                                                                    | 所發送         |                                                  |
|                                                                                                    | 備註:<br>手機驗證碼,發送上限為每小時8次,每日30次                                                                                                    |             |                                                  |
|                                                                                                    |                                                                                                    |             |                                                  |
|                                                                                                    |                                                                                                    |             |                                                  |
|                                                                                                    |                                                                                                    |             |                                                  |
|                                                                                                    |                                                                                                    |             |                                                  |
|                                                                                                    |                                                                                                    |             |                                                  |
|                                                                                                    |                                                                                                    |             |                                                  |
|                                                                                                    |                                                                                                    |             |                                                  |

5

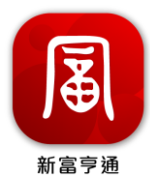

2.2 登錄

我的 > 點擊登入 > 密碼登入 > 輸入手機號碼及密碼 > 登入成功

| 圓 我的                 | \$ × | 登入/註冊              | 登入                   |
|----------------------|------|--------------------|----------------------|
| 日本 新撃登入 >            |      | +852 • 手機號碼        | +852 - 手機號碼          |
| HK】延時 US】 延時         |      | 密碼登入               | 登入密碼                 |
| 服務                   |      |                    | 後回際調                 |
| ₽Ξ 賬戶與安全             | >    |                    | 1.6 (C) (C) (C)      |
| ☑ 我的報價               | >    | 未註冊的手機號碼將自動完成註冊    |                      |
| ⊘ 設定                 | >    | 同意並遵守《註冊協議》和《陽私政策》 | ○ 同意並還守《註冊協議》和《隱私政策》 |
| ■ 功能建議               | >    |                    |                      |
| 分 幫助中心               | >    |                    |                      |
| (j) 關於富亨通(新)         | >    |                    |                      |
| 線上客服                 | >    |                    |                      |
|                      |      |                    |                      |
|                      |      |                    |                      |
|                      |      |                    |                      |
| ✓ [1] 「→<br>自選 市場 関戶 | 我的   |                    |                      |

# 3. 存款及提款

使用者使用賬號、密碼安全登錄成功後可以點擊「賬戶」>「更多」以打開全部 功能作進行存款及提款操作

| 圓 賬戶                      |      | ○ ⊠       | <                      | 全部           | 功能        |              |
|---------------------------|------|-----------|------------------------|--------------|-----------|--------------|
| ■現金賬戶 🗇                   |      |           | ┃ 交易                   |              |           |              |
| <sub>資產淨值</sub> ⊚<br>0.00 |      | 港幣 ▼      | ン、<br><sub>交易</sub>    | EEEE<br>全部訂單 |           |              |
| ~                         | e    |           | 資金                     |              |           |              |
| ズ ■<br>交易 全部訂單 資金報        | ]    | 000<br>更多 | <mark>了</mark><br>資金紀錄 |              |           |              |
| 🕱 港股賬戶                    | 今日賺飽 | 持倉盈虧      | Ⅰ賬戶                    |              |           |              |
| 0.00                      | 0.00 | 0.00      | 我的結單                   | 8<br>佣金詳情    | 2<br>加開賬戶 | ()<br>專業投資者認 |
| 📀 中華通賬戶                   | 今日賺蝕 | 持倉盈虧      |                        |              |           |              |
| 0.00                      | 0.00 | 0.00      | AND TAXAGE I           |              |           |              |
|                           |      |           | 常用                     |              |           |              |
| ●美股賬戶                     | 今日賺蝕 | 持倉盈虧      | X                      | <u>ڳ</u>     | ٢         | 07<br>20     |
| 0.00                      | 0.00 | 0.00      | 新股認購                   | 存入資金         | 提取資金      | 內部轉帳         |
|                           |      |           | 資幣兌換                   | ☑ 選股選息       | 我的資料      | E<br>服戶總覽    |
|                           |      |           |                        |              |           |              |
| ~ ill                     | 8    |           |                        |              |           |              |
| 自選 市場                     | 振声   | 我的        |                        |              |           |              |

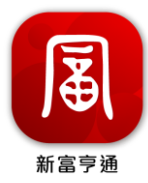

3.1 存款

3.1.1 在全部功能中選擇「存入資金」

|                                 | 全部                                                                                                    | 功能                                     |                          |
|---------------------------------|----------------------------------------------------------------------------------------------------|----------------------------------------|--------------------------|
| 交易<br>文<br>交易                   | 三<br>全部訂單                                                                                                    |                                        |                          |
| 資金<br>5<br>資金紀錄                 |                                                                                                    |                                        |                          |
| ■ 賬戶<br>③<br>我的結單<br>〔√<br>風險測評 | 8<br>個金詳情                                                                                                    | 0+                                     | (2)<br>專業投資者認識           |
| 常用<br>ン、<br>新般認購<br>貨幣兌換        | <ul> <li>③</li> <li>●</li> <li>●</li> <li>●</li> <li>●</li> <li>&gt;</li> <li>ご</li> <li>&gt;</li> <li>ご</li> <li>&gt;</li> <li>ご</li> <li>&gt;</li> <li>ご</li> <li>&gt;</li> <li>○</li> <li>&gt;</li> <li>○</li> <li>&gt;</li> <li>○</li> <li>&gt;</li> <li>○</li> <li>&gt;</li> <li>○</li> <li>&gt;</li> <li>○</li> <li>&gt;</li> <li>&gt;<td>● 「● ● ● ● ● ● ● ● ● ● ● ● ● ● ● ● ● ●</td><td>⑤♪<br/>え⑤<br/>内部時帳<br/>馬戶總覧</td></li></ul> | ● 「● ● ● ● ● ● ● ● ● ● ● ● ● ● ● ● ● ● | ⑤♪<br>え⑤<br>内部時帳<br>馬戶總覧 |

3.1.2 選擇存入的貨幣

| 13:1     | 7 🔉          | ul 후 <mark>5</mark> 7 |
|----------|--------------|-----------------------|
| <        | 存入資金 - 富昌金融  | 集團                    |
| ≡        | 存入資金         |                       |
| 左入資      | <b>*</b>     |                       |
|          | a disata     |                       |
| 選擇存      |              | 始其研究版。                |
| 子人頁目     | 2後,如有需要,可真时5 | (換具110頁符。             |
| 80       | 存入港幣         |                       |
| <b>H</b> | 存入美元         |                       |
| •        | 存入人民幣        |                       |
|          | 左入咨全纪器       |                       |

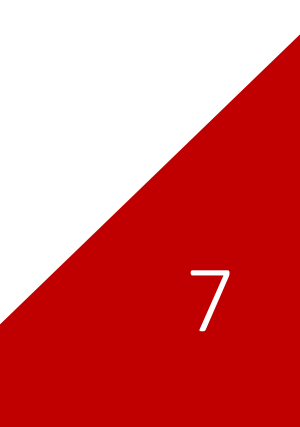

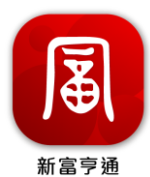

3.1.3 於存款頁面拉到底部,在「選擇更多入金方式」選擇適用的存款方法

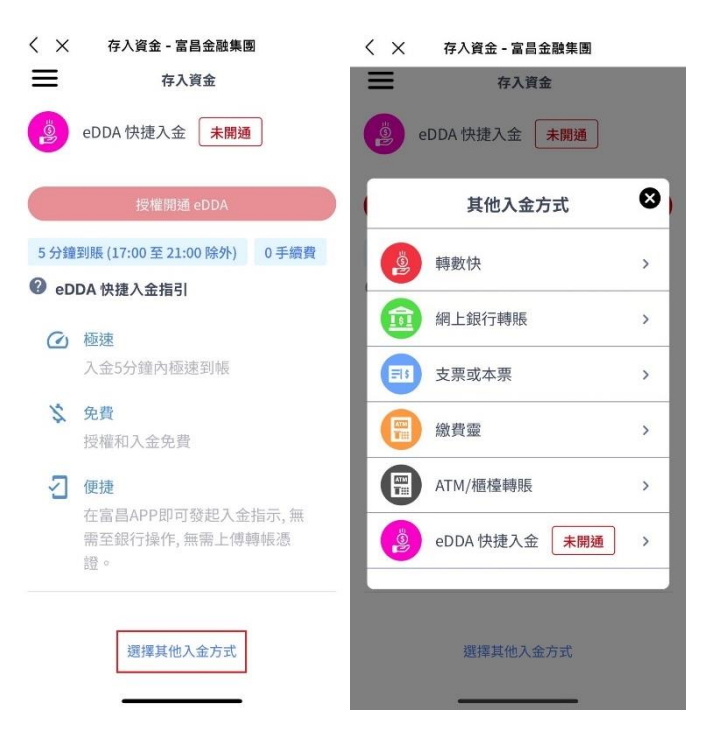

3.1.4 選擇存款方法後點擊頁面底部的 ② 以打開存款的資料,根據展示的 收款銀行資訊,使用者可選擇其中一個收款銀行和賬戶,使用銀行 App 或前往銀 行發起轉賬,存款後點擊「我已轉賬,請通知富昌收款」

| 存入資金<br>收款銀行<br>香港上海運豐銀行有限公司(港元)-                                    |                                                                                                    |
|----------------------------------------------------------------------|----------------------------------------------------------------------------------------------------|
| 收款銀行 香港上海滙豐銀行有限公司(港元)-                                               |                                                                                                    |
| 香港上海滙豐銀行有限公司(港元)-                                                    |                                                                                                    |
| 503-059255-292                                                       | ~                                                                                                    |
| 收款賬戶號碼<br>503-059255-292                                             | D                                                                                                    |
| 收款銀行(中文)<br>香港上海滙豐銀行有限公司                                             | D                                                                                                    |
| 收款銀行(英文)<br>The Hongkong and Shanghai<br>Banking Corporation Limited | D                                                                                                    |
| <b>收款人名稱</b><br>Fulbright Securities Limited                         | D                                                                                                    |
| 銀行編號<br>004                                                          | Q                                                                                                    |
| SWIFT 代碼<br>HSBCHKHH                                                 | D                                                                                                    |
|                                                                      | 503-059255-292         收款賬戶號碼         503-059255-292         收款銀行(中文)         香港上海運豐銀行有限公司         收款銀行(英文)         The Hongkong and Shanghai         Banking Corporation Limited         收款人名稱         Fulbright Securities Limited         銀行編號         004         SWIFT 代碼         HSBCHKHH |

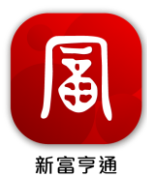

**3.1.5** 輸入存款的日期、金額及上載轉賬證明等的資料,並點擊「確定」以提交申請

| < ×                | 存入資金 - 富昌金融集團               |   |
|--------------------|-----------------------------|---|
| ≡                  | 存入資金                        |   |
| 存款日期               |                             |   |
| 2024-10-2          | 25                          |   |
| 存入富昌銀行             | <b></b> 疗賬戶                 |   |
| 香港上海》<br>059255-29 | 重豐銀行有限公司 (港元) - 503-<br>92  | ~ |
| 存入金額               |                             |   |
| HKD 口月             | 輸入金額                        |   |
| 網上銀行轉              | 専規長                         | ~ |
| 拖旦                 | 上傳轉賬證明     尼圖片到這裏/按此選擇上傳的圖片 |   |
|                    | <b>多</b> 確定                 |   |
|                    |                             |   |

3.2 eDDA 授權流程

3.2.1 在全部功能中選擇「存入資金」

| Ś                        | 全部                     | 功能                                                                                                    |                               |
|--------------------------|------------------------|----------------------------------------------------------------------------------------------------|-------------------------------|
| ■ 交易<br>→<br>→<br>交易     | 主部訂單                   |                                                                                                    |                               |
| ▮ 資金<br>[5]<br>資金紀錄      |                        |                                                                                                    |                               |
| 賬戶<br>()<br>我的結單<br>区検測評 | 8<br>佣金詳情              | 0+<br>加開賬戶                                                                                                    | (2)<br>專業投資者認證                |
| 常用<br>新設認識               | ③<br>→<br>存入資金<br>選股選息 | ● 「」 ● 表示 ● 表示 ● | ③℃<br>℃⑥<br>内部轉帳<br>Ⅲ<br>賬戶總戰 |

\_\_\_\_\_

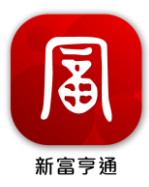

# 3.2.2 選擇存入的貨幣

| 13:17 | اد. 🕷 '        | <b>?</b> 57 |
|-------|----------------|-------------|
| < ×   | 存入資金 - 富昌金融集團  |             |
| ≡     | 存入資金           |             |
| 存入資金  | 金              |             |
| 選擇存入  | 貨幣             |             |
| 存入資金  | 後,如有需要,可實時兌換其他 | 也貨幣。        |
|       | 存入港幣           |             |
|       | 存入美元           |             |
| •     | 存入人民幣          |             |
|       | 存入資金紀錄         |             |

3.2.3 於存款頁面拉到底部,點擊「授權開通 eDDA」

| < ×         | 存入資金 - 富昌金融集團             |   |
|-------------|---------------------------|---|
| ≡           | 存入資金                      |   |
| く 存2        | 入資金(港幣)                   |   |
| 溫馨提示:<br>資金 | : 請先申請添加銀行賬戶以便進行存         | Л |
| 存入富昌賬       | 戶 (證券, 期貨, 期權)            |   |
|             |                           | ~ |
| 扣款銀行賬       | 戶                         |   |
|             |                           | ~ |
| 扣           | 款銀行賬戶需預先進行登記添加            |   |
|             | +添加扣款銀行賬戶                 |   |
| el          | DDA 快捷入金 未開通              |   |
|             | 授權開通 eDDA                 |   |
| 5 分鐘到期      | 脹 (17:00 至 21:00 除外) 0 手續 | 費 |
| eDDA        | A 快捷入金指引                  |   |

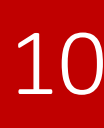

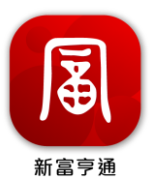

# 3.2.4 輸入使用 eDDA 的銀行資料,並提交申請

| <b></b> 银行賬戶             | 貨幣類型                                                                 |
|--------------------------|----------------------------------------------------------------------|
| 港幣                       |                                                                      |
| 本)<br>《e<br>直<br>拒<br>速至 | 、已問讀並同意<br>DDA 快捷入金用戶協議》,援權登記電子<br>各付款授權(eDDA)快捷存入(5 分鐘極<br>J賬,支援港元) |
| 電子直接                     | <b>接付款授權設定</b>                                                       |
| 郝定富昌                     | 賬戶類型                                                                 |
| 證券及                      | 期權賬戶                                                                 |
| <b>银行賬戶</b><br>銀行賬戶      | 5 <b>登記身份證明文件</b><br>開戶文件類型                                          |
|                          |                                                                      |
| 身份證明                     | 文件號碼                                                                 |

3.3 存款記錄

在全部功能中選擇「存入資金」,並選擇「存入資金記錄」

|                                       | 全部                                                                                                    | 功能                     |                                                | 13:17 🔌                     | al 후 <mark>57</mark> ) |
|---------------------------------------|----------------------------------------------------------------------------------------------------|------------------------|------------------------------------------------|-----------------------------|------------------------|
| I 交易<br>→<br>→<br>→<br>→<br>→         | [三]<br>全部訂單                                                                                                    |                        |                                                | く × 存入資金                    | 金 - 富昌金融集團<br>存入資金     |
| ■ 資金<br>正<br>資金紀録                     |                                                                                                    |                        |                                                | 存入資金<br>選擇存入貨幣<br>存入資金後,如有需 | 要,可實時兌換其他貨幣。           |
| 【 賬戶<br>(上)<br>我的結單<br>〔<br>【<br>風險測評 | ◎<br>佣金詳情                                                                                                    | <br>加開賬戶               | (2)<br>專業投資者認識                                 | ·         ·         ·       |                        |
| 常用<br>新設認購<br>新設認購                    | <ul><li>③</li><li></li><li></li><li></li><li></li><li></li><li></li><li></li><li></li><li></li><li></li><li></li><li></li><li></li><li></li><li></li><li></li><li></li><li></li><li></li><li></li><li></li><li></li><li></li><li></li><li></li><li></li><li></li><li></li><li></li><li></li><li></li></ul> <li></li> <li><li></li><li><li></li><li><li></li><li><li></li></li></li></li></li> | ⑤<br>提取資金<br>注<br>我的資料 | ①<br>・<br>の<br>部<br>時<br>板<br>歴<br>戸<br>虚<br>覧 | ● 存入人民幣                     | 入資金紀錄                  |

11

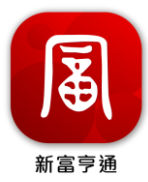

3.4 提款

3.4.1 在全部功能中選擇「提取資金」

| <                         | 全部                                                                          | 功能                               |                               |
|---------------------------|-----------------------------------------------------------------------------|----------------------------------|-------------------------------|
| I 交易<br>文易                | □<br>全部訂單                                                                   |                                  |                               |
| ☐ 資金<br>□<br>資金紀錄         |                                                                             |                                  |                               |
| ■ 賬戶<br>我的結單<br>区<br>風險測評 | 8<br>信金詳情                                                                   | 0+<br>加開賬戶                       | ()<br>專業投資者認證                 |
| 常用<br>新設認購<br>資幣兌換        | <ul> <li>③</li> <li> <i>存</i>入資金     </li> <li> <i>返</i>設環息     </li> </ul> | ▲<br>「<br>「<br>「<br>我<br>的<br>資料 | ①子<br>七①<br>内部騎帳<br>臣<br>賬戶總費 |
|                           |                                                                             |                                  |                               |

3.4.2 於提取資金頁選擇及輸入提取幣種、到賬戶口、金額等資料後點擊「確認提 取」

|                              | 人 X 提取資金 - 富昌玉融集團                                             |
|------------------------------|---------------------------------------------------------------|
| 提取資金                         | 提取資金                                                          |
| 定取貨金                         | 轉數快FPS即時提款                                                    |
| 溫馨提示: 請先申請添加銀行賬戶以便進行存入<br>資金 | +添加銀行賬戶                                                       |
| 選擇幣種                         | 提取金額                                                          |
|                              | нко 請輸入金額                                                     |
| 🍨 美元                         | ]                                                             |
| 🥝 人民幣                        | 提取全:                                                          |
| 長戶                           | 已提現金 (待批核中):\$0.00                                            |
|                              | 提取紀錄                                                          |
|                              |                                                               |
| 是取至                          | 下午1點前申請,當日18:00<br>到賬;12點後申請,T+118:00<br>到賬;(星期六、日及公眾假期<br>外) |
|                              | 手續費免費                                                         |
| 是取方式                         | 因不接受國內銀行提款,請使用香港銀行交收                                          |
| 轉數快FPS即時提款                   | 確認提取                                                          |
| +添加銀行賬戶                      |                                                               |

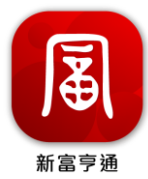

3.5 提款記錄

在全部功能中選擇「提取資金」,並選擇「提取記錄」

| <                              | 全部功能                                                                                                    | 〈 X 提取資金 - 富昌金融集團                                                                                                    |
|--------------------------------|----------------------------------------------------------------------------------------------------|----------------------------------------------------------------------------------------------------|
| ■ 交易                           | (二)<br>全部訂單                                                                                                    | 提取資金<br>轉數快FPS即時提款                                                                                                    |
| ☐ 資金<br>〒<br>資金紀錄              |                                                                                                    | <sub>提取金額</sub><br>HKD 請輸入金額                                                                                                    |
| 賬戶<br>()<br>我的結單<br>()<br>風險測評 |                                                                                                    | 提取全部<br>可提現金:<br>已提現金(待批核中):\$0.00<br>提取紀錄                                                                                                    |
| 常用                             | ①     ①     ⑦     ⑦     ⑦     ⑦     ⑦     ⑦     ⑦     ⑦     ⑦     ⑦     ⑦     ⑦     ⑦     ⑦     ⑦     ⑦     ⑦     ⑦     ⑦     ⑦     ⑦     ⑦     ⑦     ⑦     ⑦     ⑦     ⑦     ⑦     ⑦     ⑦     ⑦     ⑦     ⑦     ⑦     ⑦     ⑦     ⑦     ⑦     ⑦     ⑦     ⑦     ⑦     ⑦     ⑦     ⑦     ⑦     ⑦     ⑦     ⑦     ⑦     ⑦     ⑦     ⑦     ⑦     ⑦     ⑦     ⑦     ⑦     ⑦     ⑦     ⑦     ⑦     ⑦     ⑦     ⑦     ⑦     ⑦     ⑦     ⑦     ⑦     ⑦     ⑦     ⑦     ⑦     ⑦     ⑦     ⑦     ⑦     ⑦     ⑦     ⑦     ⑦     ⑦     ⑦     ⑦     ⑦     ⑦     ⑦     ⑦     ⑦     ⑦     ⑦     ⑦     ⑦     ⑦     ⑦     ⑦     ⑦     ⑦     ⑦     ⑦     ⑦     ⑦     ⑦     ⑦     ⑦     ⑦     ⑦     ⑦     ⑦     ⑦     ⑦     ⑦     ⑦     ⑦     ⑦     ⑦     ⑦     ⑦     ⑦     ⑦     ⑦     ⑦     ⑦     ⑦     ⑦     ⑦     ⑦     ⑦     ⑦     ⑦     ⑦     ⑦     ⑦     ⑦     ⑦     ⑦     ⑦     ⑦     ⑦     ⑦     ⑦     ⑦     ⑦     ⑦     ⑦     ⑦     ⑦     ⑦     ⑦     ⑦     ⑦     ⑦     ⑦     ⑦     ⑦     ⑦     ⑦     ⑦     ⑦     ⑦     ⑦     ⑦     ⑦     ⑦     ⑦     ⑦     ⑦     ⑦     ⑦     ⑦     ⑦     ⑦     ⑦     ⑦     ⑦     ⑦     ⑦     ⑦     ⑦     ⑦     ⑦     ⑦     ⑦     ⑦     ⑦     ⑦     ⑦     ⑦     ⑦     ⑦     ⑦     ⑦     ⑦     ⑦     ⑦     ⑦     ⑦     ⑦     ⑦     ⑦     ⑦     ⑦     ⑦     ⑦     ⑦     ⑦     ⑦     ⑦     ⑦     ⑦     ⑦     ⑦     ⑦     ⑦     ⑦     ⑦     ⑦     ⑦     ⑦     ⑦     ⑦     ⑦     ⑦     ⑦     ⑦     ⑦     ⑦     ⑦     ⑦     ⑦     ⑦     ⑦     ⑦     ⑦     ⑦     ⑦     ⑦     ⑦     ⑦     ⑦     ⑦     ⑦     ⑦     ⑦     ⑦     ⑦     ⑦     ⑦     ⑦     ⑦     ⑦     ⑦     ⑦     ⑦     ⑦     ⑦     ⑦     ⑦     ⑦     ⑦     ⑦     ⑦     ⑦     ⑦     ⑦     ⑦     ⑦     ⑦     ⑦     ⑦     ⑦     ⑦     ⑦     ⑦     ⑦     ⑦     ⑦     ⑦     ⑦     ⑦     ⑦     ⑦     ⑦     ⑦     ⑦     ⑦     ⑦     ⑦     ⑦     ⑦     ⑦     ⑦     ⑦     ⑦     ⑦     ⑦     ⑦     ⑦     ⑦     ⑦     ⑦     ⑦     ⑦     ⑦     ⑦     ⑦     ⑦     ⑦     ⑦     ⑦     ⑦     ⑦     ⑦     ⑦     ⑦     ⑦     ⑦     ⑦     ⑦     ⑦     ⑦     ⑦     ⑦     ⑦     ⑦     ⑦     ⑦     ⑦     ⑦     ⑦     ⑦     ⑦     ⑦     ⑦     ⑦     ⑦     ⑦ | 總結           預計到賬時間           預計到賬時間           可服,12點後申請,141,8:00前<br>到賬 星期六、日及公眾假期除<br>外)           手續費         免費           因不接受國內銀行提款,請使用香港銀行交收 |
|                                |                                                                                                    | 確認提取                                                                                                    |

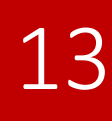

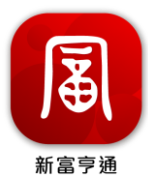

#### 4. 交易

使用者使用賬號、密碼安全登錄成功後,可以點擊「賬戶」以查看交易相關的功能,包括資產資料、快捷操作、持倉、今日訂單

#### 4.1 資產數據

在賬戶頁面,使用者可以查看賬戶的資產,點擊♥♥可展開查看港幣現金、美元現 金、美股市值、港股市值、中華通的資產,而點擊♥♥可切換幣種(港幣、美元和 人民幣)

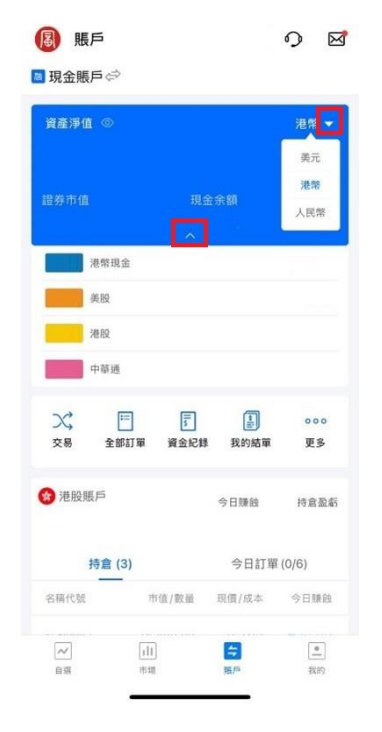

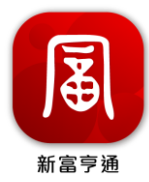

# 4.2 持倉記錄

使用者可以查看賬戶頁查看持倉記錄

| <ul> <li>Ⅰ</li> <li>Ⅰ</li> <li>Ⅱ</li> <li>Ⅱ</li></ul> |                            |                        | o ⊠               |
|----------------------------------------------------------------------------------------------------|----------------------------|------------------------|-------------------|
|                                                                                                    | 三 。<br>訂單 資金紀刻             | 我的結單                   | 000<br>更多         |
|                                                                                                    | i                          | 今日賺蝕<br>-136.30        | 持倉盈虧<br>+1,346.70 |
| 持倉 (                                                                                                    | 3)                         | 今日訂聞                   | 貫 (0/6)           |
| 名稱代號                                                                                                    | 市值/數量                      | 現價/成本                  | 今日赚蝕              |
| 建設銀行<br>00939.HK                                                                                                    | 24,400.00<br>4,000         | 6.100<br>6.1165        | +30.00            |
| 工商銀行<br>01398.HK                                                                                                    | <b>47,200.00</b><br>10,000 | <b>4.720</b><br>4.5821 | -200.00 -         |
| 中國銀行<br>03988.HK                                                                                                    | <b>3,800.00</b>            | 3.800<br>3.7663        | +33.70<br>+0.90%  |
| <ul><li>◎ 中華通賬戶</li><li>0.00</li></ul>                                                                                                    |                            | 今日賺蝕<br>0.00           | 持倉盈虧<br>0.00      |
| ●美股賬戶                                                                                                    |                            | 今日賺蝕<br>0 00           | 持倉盈虧<br>0.00      |
| 「」                                                                                                    | 间调                         | 5.00<br>振戶             | •<br>             |

**4.3** 快捷操作

點擊「持倉中的產品」時,可進行買入、賣出及報價的操作

|                                     |                            |                        | 9 Ø                               |
|-------------------------------------|----------------------------|------------------------|-----------------------------------|
| X         [           交易         全音 | = 。<br>「「町単 資金紀新           | 我的結單                   | 000<br>更多                         |
|                                     | i                          | 今日滕蝕<br>-136.30        | 持倉盈虧<br>+1,346.70                 |
| 持倉(                                 | 3)                         | 今日訂算                   | 邕 (0/6)                           |
| 名稱代號                                | 市值/數量                      | 現價/成本                  | 今日賺飽                              |
| 建設銀行<br>00939.HK                    | 24,400.00<br>4,000         | 6.100<br>6.1165        | +30.00<br>+0.10%                  |
| レ報價                                 | ●<br>買入                    |                        | ①<br>賣出                           |
| 工商銀行<br>01398.HK                    | <b>47,200.00</b><br>10,000 | <b>4.720</b><br>4.5821 | -200.00 -0.42%                    |
| 中國銀行<br>03988.HK                    | <b>3,800.00</b><br>1,000   | 3.800<br>3.7663        | +33.70<br>+0.90%                  |
| 🧐 中華通賬戶<br>0.00                     |                            | 今日賺蝕<br>0.00           | 持倉盈虧<br>0.00                      |
| 「ペ」<br>自増                           | 111<br>市場                  | <b>与</b><br>限序         | <ul> <li>一</li> <li>我的</li> </ul> |

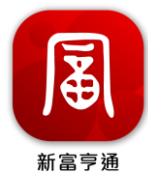

#### 4.2.3 今日訂單

當使用者提交訂單後,可在今日訂單內進行訂單查看

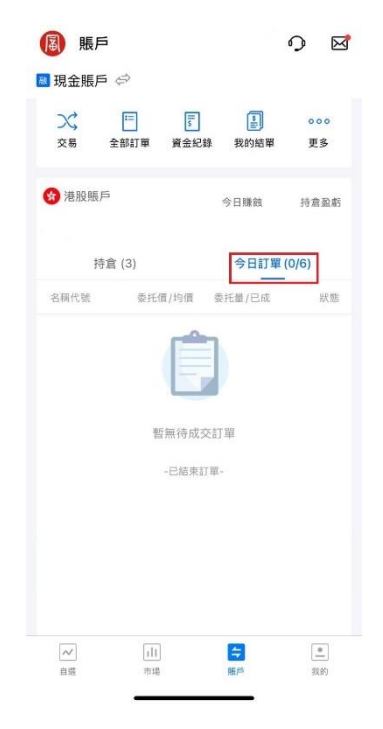

4.4 切換帳戶

在賬戶首頁, 使用者可以點擊⇔ 切換資金帳戶

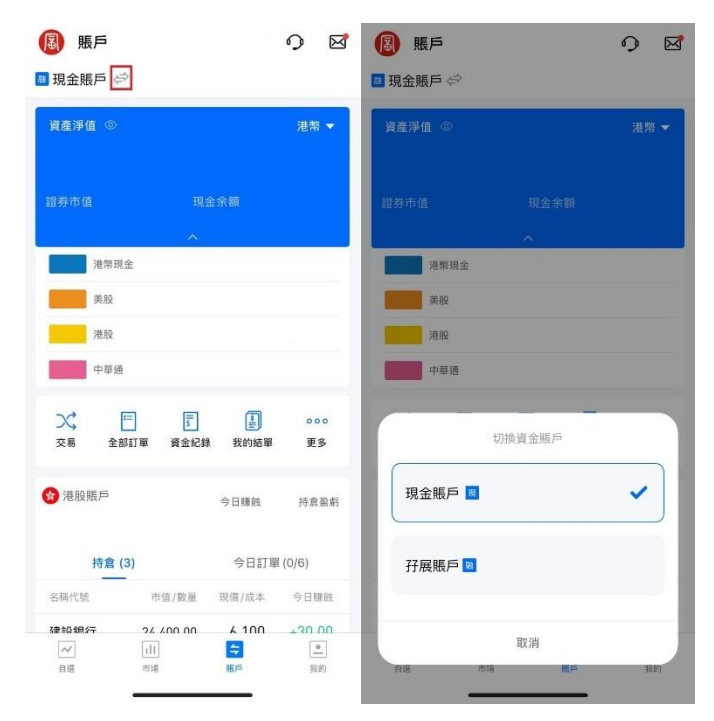

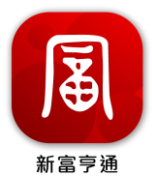

4.5 賬戶詳情

點擊「港股賬戶」、「美股賬戶」或「中華通賬戶」會進入對應的賬戶詳情頁

| ⑧ 賬戶                | -                          |                        | <ul><li>♪</li></ul> |
|---------------------|----------------------------|------------------------|---------------------|
| ğ產淨值 ◎<br>85,18     | <b>7</b> .55               |                        | 港幣 ▼                |
| ン<br>交易 全部          | 〒 🗾 🗊<br>部訂單 資金紀参          | <b>王</b> 我的結單          | 000<br>更多           |
| 豫 港股賬戶     85,187.5 | 5                          | 今日賺蝕<br>+143.70        | 持倉盈虧<br>+1,626.70   |
| 持倉                  | (3)                        | 今日訂單                   | ፪ (0/6)             |
| 名稱代號                | 市值/數量                      | 現價/成本                  | 今日賺蝕                |
| 建設銀行<br>00939.HK    | 24,480.00<br>4,000         | 6.120<br>6.1165        | +110.00<br>+0.36%   |
| 工商銀行<br>01398.HK    | <b>47,400.00</b><br>10,000 | <b>4.740</b><br>4.5821 | 0.00 -              |
| 中國銀行<br>03988.HK    | 3,800.00<br>1,000          | 3.800<br>3.7663        | +33.70<br>+0.90%    |
| ○ 中華通賬戶             |                            | 今日賺蝕<br>0.00           | 持倉盈虧<br>0.00        |
| 「」                  | [1]]<br>市場                 | 「「「」」                  | 我的                  |

4.6 交易下單

4.6.1 交易入口

使用者使用賬號、密碼安全登錄成功後,可以點擊「賬戶」>「交易」進行交易, 使用者同時可透過個股頁面,點擊「交易」進行交易

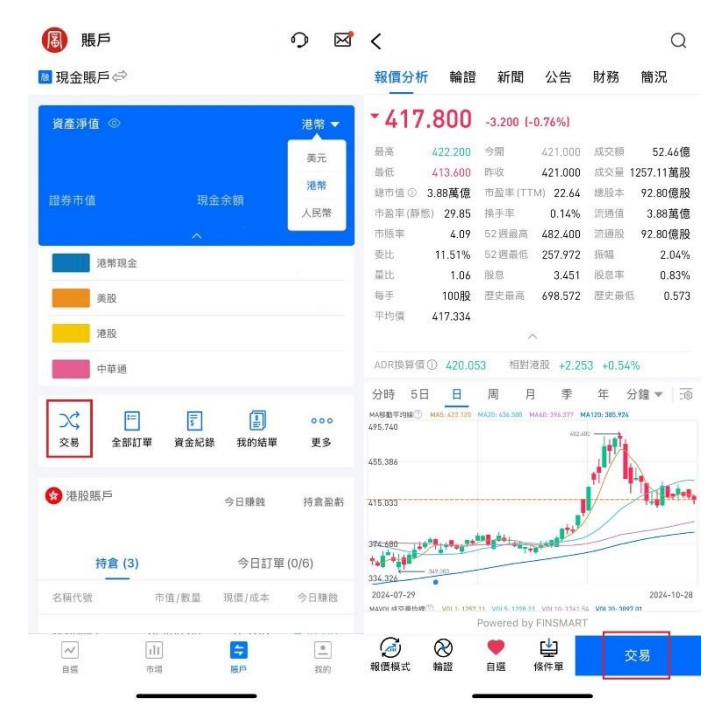

17

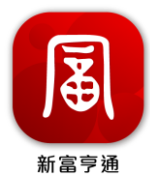

## 4.5.2 交易方式

新富亨通下單的方式可分為2種,分別是簡易版和專業版,兩種模式可自由切換

| <              |            | 交易                 |         | 簡易版 🔻      |
|----------------|------------|--------------------|---------|------------|
| Q              | 請輸入股票名稱或代號 |                    |         | 簡易版<br>専業版 |
| 方向             | 買          | a<br>出             |         |            |
| 類型 ①           | 增強限價質      | Ē                  |         |            |
| 價格(港幣)         | 請輸入價格      |                    | -       | + •        |
| 數量             | 請輸入數量      |                    | -       | + ^        |
|                | 全意         | 1/2                | 1/3     | 1/4        |
| 最大可買           | 0          | 0                  | 0       | 0          |
| 常用數量〇          | +          |                    |         |            |
| 最大可買:          |            | 持倉可                | 寶:      |            |
| 購買力:           |            |                    |         |            |
| <b>金額</b> (港幣) |            |                    |         |            |
| 有效期 🕕          | 當日有效       |                    |         | -          |
|                |            | й <mark>Ө</mark> Л |         |            |
| 盤口             | 持倉 (3)     | 今日訂                | 單 (0/6) | 條件單        |
| 買盤             |            | 10                 |         | 賣盤         |
|                |            | - 1                |         |            |
|                |            | 2                  |         |            |

#### 4.5.3 簡易版下單

簡單版下單頁面分為買入和賣出方向,設置價格及數量等資料後,點擊「立即買 入」或「立即賣出」,輸入交易密碼便可下單

| <              | 交易         | 簡易版▼       | <             | 3      | 交易         | 簡易版 🔻 | <         | 交         | 易             | 專業版▼      |
|----------------|------------|------------|---------------|--------|------------|-------|-----------|-----------|---------------|-----------|
| Q              | 請輸入股票名稱或代表 | 虎          | Q             | 請輸入股票名 | 稱或代號       |       | 代號        | 請輸入股票名稱   | 或代號           |           |
| 方向             | 買入         | 賣出         | 方向            | 買入     |            | 費出    | 類型 ①      | 增強限價單     |               |           |
| 類型 ①           | 増強限價單      |            | 類型①           | 增強限價單  |            |       | 價格(港幣)    | 請輸入價格     | ŀ             | - + 💌     |
| 價格(港幣)         | 請輸入價格      | - + •      | 價格(港幣)        | 請輸入價格  |            | - + • | 數量        | 請輸入數量     |               | - + ^     |
| 數量             | 請輸入數量      | - + ^      | 數量            | 請輸入數量  |            | - + ^ | 最大可賀      | 全意 1<br>0 | /2 1/3<br>0 0 | 1/4<br>0  |
|                | 至意 1/2     | 1/3 1/4    |               | 全自     | 1/2 1/3    | 1/4   | 1         | 請輸入3      | を易密碼          | ×         |
| ☆CPU           | 0 0        | 0 0        | 持倉可賣          | 0      | 0 0        | 0     |           |           |               |           |
| 市田政業           | •          | -          | 常用數量 🛇        | +      |            |       |           |           |               |           |
| 最大可員:<br>購買力:  | 按眉門        | 寶:         | 最大可賀:<br>購買力: |        | 持倉可賣:      |       |           |           |               |           |
| <b>金額</b> (港幣) |            |            | 金額(港幣)        |        |            |       | 有效期①      | 當日有效      |               |           |
| 有效期 ①          | 當日有效       | •          | 有效期 ①         | 當日有效   |            | *     | 1         | 2         | 2<br>ac       | 3<br>Def  |
|                | 立日入        |            |               | 立      | <b>8</b> ± |       | 4<br>6H1  | Ę         | 5             | 6<br>MN0  |
| 盤口             | 持倉(3) 今日訂  | 單(0/6) 條件單 | 盤口            | 持倉 (3) | 今日訂單 (0/6) | 條件單   | 7<br>PORS | <u></u>   | 3             | 9<br>wxyz |
| 買盤             | 10         | 賣盤         | 買盤            |        |            | 賣盤    |           | (         | )             | $\otimes$ |
|                | 1          |            |               |        |            |       |           |           |               |           |
|                | 2          |            |               |        |            |       |           |           |               |           |

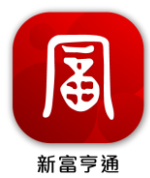

#### 4.6.4 專業版下單

專業版下單頁不分買入和賣出頁面,設置價格及數量等資料後,點擊「立即買入」 或「立即賣出」,輸入交易密碼便可下單

| 16:16  | N.     | at    | <del>?</del> 694 |       |
|--------|--------|-------|------------------|-------|
| <      |        | 交易    |                  | 專業版 ▼ |
| 代號     | 請輸入股票  | 名稱或代號 |                  |       |
| 類型 ①   | 增強限價   | 靼     |                  |       |
| 價格(港幣) | 請輸入價格  |       | -                | + •   |
| 數量     | 請輸入數量  |       | -                | + ^   |
|        | 2.8    | 1/2   | 1/3              | 1/4   |
| 最大可買   | 0      | 0     | 0                | 0     |
| 持倉可賣   | 0      | 0     | 0                | 0     |
| 常用數量 🗿 | +      |       |                  |       |
| 最大可買:  |        | 持直可   | 霞:               |       |
| 購買力:   |        |       |                  |       |
| 金額(港幣) |        |       |                  |       |
| 有效期 ①  | 當日有效   |       |                  | ٣     |
| ά      | 即買入    | 0     | 立即賣              | 111   |
| 盤口     | 持倉 (3) | 今日訂   | 單 (0/6)          | 條件單   |
| 買盤     |        | 10    |                  | 賣盤    |
|        |        | - 1   |                  |       |
|        |        | 2     |                  |       |
|        |        | 3     |                  |       |

4.7 全部訂單

使用者使用賬號、密碼安全登錄成功後,可以點擊「賬戶」>「全部訂單」以查 看歷史委託的所有訂單資料

| 🖲 賬戶        |          |           |       | 9        |    |
|-------------|----------|-----------|-------|----------|----|
| 📓 現金賬戶 <    | ⇒        |           |       |          |    |
| 資産淨值 💿      |          |           |       | 港幣       | -  |
| 證券市值        |          |           |       |          |    |
|             |          | ~         |       |          |    |
| 港幣班         | 金        |           |       |          |    |
| 美股          |          |           |       |          |    |
| 港股          |          |           |       |          |    |
| 中華道         | 6        |           |       |          |    |
| X;<br>交易 全  | ≕<br>部訂單 | 5<br>資金紀錄 | 我的結單  | o (<br>更 | 3  |
| 🍘 港股賬戶      |          |           | 今日賺飽  | 持倉       | 盈虧 |
| 持倉          | (3)      |           | 今日訂單  | l (0/6)  |    |
| 名稱代號        | 市        | 值/數量      | 現價/成本 | 今日期      | 兼蝕 |
| 3章 8章 4章 4章 | 2%       | ۸NN NN    | 4 100 | ±30      | nn |
| $\sim$      | 111      |           | =     | -        | •  |
| 自趨          | 市場       |           | 賬戶    | 我        | 的  |

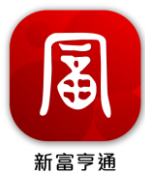

#### 4.8 修改或撤銷普通訂單

4.8.1 在賬戶頁點擊「今日訂單」後可查閱未成交的訂單

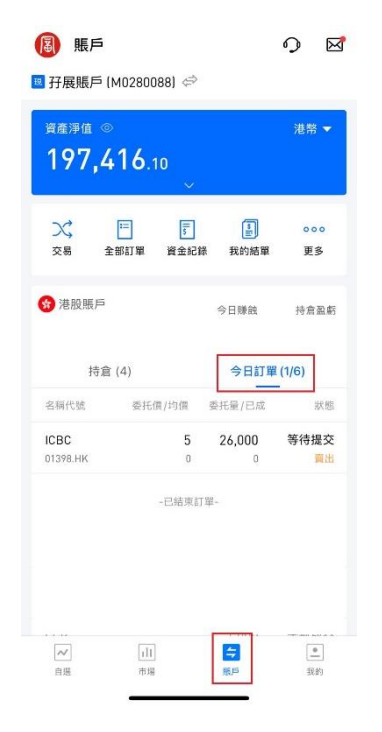

4.8.2 點擊「未成交的訂單」後可進行修改訂單或撤單

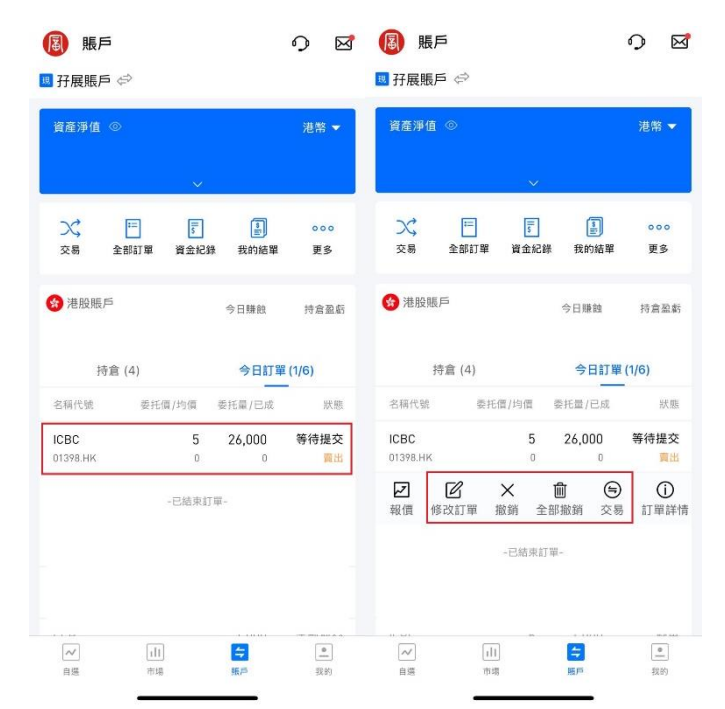

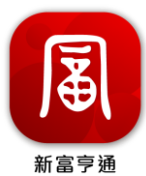

4.9 修改或撤銷條件單

4.9.1 在賬戶頁點擊「全部訂單」的「條件單」可查閱未成交的條件單

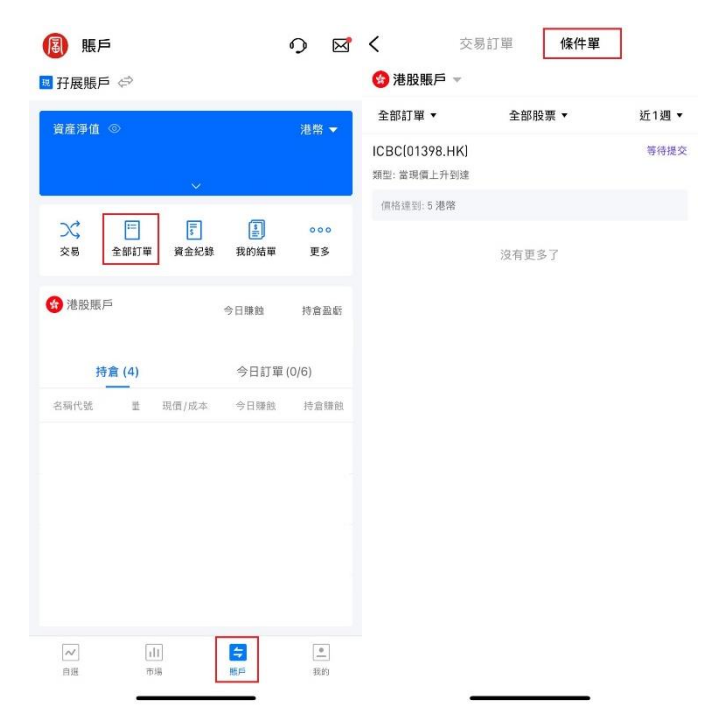

4.8.2 點擊「未成交的條件單」後可進行修改訂單或撤單

| <           | 交易訂單 條件單 |      | <b>〈</b> 交易       | 易訂單     | 條件單                   |   |
|-------------|----------|------|-------------------|---------|-----------------------|---|
| 🔞 港股賬戶      | *        |      | 😢 港股賬戶 👻          |         |                       |   |
| 全部訂單 ▼      | 全部股票 ▼   | 近1週▼ | 全部訂單 ▼            | 全部股票    | ▼ 近1週,                | • |
| ICBC(01398. | нк)      | 等待提交 | ICBC(01398.HK)    |         | 等待提                   | 交 |
| 類型: 當現價上升   | 到達       |      | 類型:當現價上升到達        |         |                       |   |
| 價格達到:5港     | 幣        |      | 價格達到:5港幣          |         |                       |   |
|             |          |      | 買入 4.7 港幣 * 26,00 | 10 股    | 金額: 122,200.00 港橋     | 幤 |
|             | 沒有更多了    |      | 當日有效              |         | 2024-10-29 10:34:05 設 | 定 |
|             |          |      | レ報復               | ×<br>撤銷 | □<br>再次落盤             |   |

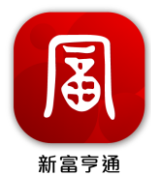

4.10 我的結單

使用者使用賬號、密碼安全登錄成功後,可以點擊「賬戶」>「我的結單」以查 看不同時間段(近1個月、近3個月、近6個月或自訂日期)內的全部結單、並 可分類查看日結單和月結單

| <ul> <li>現金既戶ぐ</li> <li>混茶 ▼</li> <li>混茶 ▼</li> <li>混茶 ▼</li> <li>現本現金</li> <li>一、</li> <li>一、&lt;</li></ul> |           | 9 M                                                |
|----------------------------------------------------------------------------------------------------|-----------|----------------------------------------------------|
| 資産弾値 ●     混祭 ▼       道券市値     現金余額       通券市値     現金余額       通券市値     -       通券市値     -       通券市値     -       通券市値     -       通数     -       通数     -       一     -       一     -       ●     -       ●     -       ●     -       ●     -       ●     -       ●     -       ●     -       ●     -       ●     -       ●     -       ●     -       ●     -       ●     -       ●     -       ●     -       ●     -       ●     -       ●     -       ●     -       ●     -       ●     -       ●     -       ●     -       ●     -       ●     -       ●     -       ●     -       ●     -       ●     -       ●     -       ●     -       ●     -       ●     -       ● <t< th=""><th></th><th></th></t<>                                                                                                    |           |                                                    |
| <ul> <li>提券市値 現金余額</li> <li>一、</li> <li>一、</li></ul>         |           | 港幣 ▼                                               |
|                                                                                                    |           |                                                    |
| <ul> <li>満期現金</li> <li>満販</li> <li>満販</li> <li>注取</li> <li>中原通</li> <li>中原通</li> <li>文美</li> <li>注目訂單</li> <li>資金記録</li> <li>⑤000</li> <li>更多</li> <li>注意販売</li> <li>今日勝数 汚金盈新</li> <li>持査(3)</li> <li>今日訂單(0/6)</li> </ul>                                                                                                    |           |                                                    |
| あ及           決政           中草透           小菜           文易         全部訂單           資金配訂單         資金配録           今日損敗         行童(3)           今日訂單(0/6)                                                                                                    |           |                                                    |
| <ul> <li>准設</li> <li>中草通</li> <li>文 正 正 正 正 正 正 正 正 正 正 正 正 正 正 正 正 正 正 正</li></ul>                                                                                                    |           |                                                    |
| 中導通<br>文募 全部訂單 資金記録 型的描述 更多<br>常活該賬戶 今日擁執 持盒盈新<br>持倉(3) 今日訂單(0/6)                                                                                                    |           |                                                    |
| ご         ご         ご         のの           交易         全部订單         資金記録         単数記録         単数         更多           (*) 治股販戶         今日損敵         村倉盈新         持倉(3)         今日訂單(0/6)                                                                                                    |           |                                                    |
| 登 港股限戶 今日藩畝 持盒聖話     持盒(3)     今日訂單(0/6)                                                                                                    | 記<br>我的結單 | 000<br>更多                                          |
| 持 <b>倉 (3)</b> 今日訂單 (0/6)                                                                                                    | 今日賺飽      | 持倉盈虧                                               |
|                                                                                                    | 今日訂單      | (0/6)                                              |
| 名稱代號 市值/數量 現價/成本 今日賺蝕                                                                                                    | 現價/成本     | 今日賺蝕                                               |
| 建级銀行 24 400 00 6 100 ±20 00                                                                                                    | A 100     | 730 UU                                             |
| レ         山         二         二           自感         市場         瓶戶         我約                                                                                                    | ち         | < 我的                                               |
| 名稱代號     市值/數量       建和銀紀石     24.400.00       レイ     (11)       自盛     市場                                                                                                    |           | 余額<br>我的結單<br>今日類数<br>房目灯單<br>現価/成本<br>人 100<br>原序 |

## 5. 新股認購

使用者使用賬號、密碼安全登錄成功後,可以點擊「賬戶」>「更多」以打開全部功能作新股認購

| 3 現金賬戶 [C1902345] ↔ 資產淨值 ◎ ① no                                                                                                    |      | 港幣 ▼      | ■ 交易<br>×<br><sub>交易</sub> | [=]<br>全部訂單      |            |                    |
|----------------------------------------------------------------------------------------------------|------|-----------|----------------------------|------------------|------------|--------------------|
| ○.00<br>、 □ □<br>文 、 □ □<br>文 、 □ □<br>文 、 □ □<br>文 、 □ □<br>文 、 □ □<br>文 、 □ □<br>文 、 □ □<br>文 、 □ □<br>文 、 □ □<br>文 、 □ □<br>文 、 □ □<br>文 、 □ □<br>文 、 □ □<br>文 、 □ □<br>文 、 □ □<br>文 、 □ □<br>文 、 □ □<br>文 、 □ □<br>文 、 □ □<br>文 、 □ □<br>、 □ □<br>、 □<br>、 | 1    | 000<br>更多 | ☐ 資金 ○ 資金紀錄                |                  |            |                    |
| 😚 港股賬戶                                                                                                    | 今日赚鼓 | 持倉盈虧      | 【賬戶                        |                  |            |                    |
| 0.00                                                                                                    | 0.00 | 0.00      | 我的結單                       | <b>※</b><br>佣金詳情 | 0+<br>加開賬戶 | ()<br>專業投資者認認      |
| 📀 中華通賬戶                                                                                                    | 今日赚錢 | 持食盈虧      | R                          |                  |            |                    |
| 0.00                                                                                                    | 0.00 | 0.00      | BLRC/954                   |                  |            |                    |
| ● 美股賬戶                                                                                                    |      | 16 Q B 5  | 常用                         | ß                | Ŧ          | <b>67</b>          |
| 0.00                                                                                                    | 0.00 | 0.00      | 新股認購                       | 存入資金             | ⑤<br>提取資金  | <b>七</b> ③<br>内部轉帳 |
|                                                                                                    |      |           | <b>(</b> ③)<br>貨幣兌換        | ✓                | 我的資料       | E<br>服戶總贊          |
|                                                                                                    |      |           |                            |                  |            |                    |
|                                                                                                    | =    |           |                            |                  |            |                    |

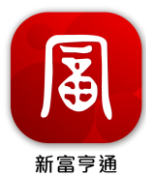

5.1 現金認購及孖展認購

5.1.1 在全部功能中選擇「新股認購」

|                           | 全部                                                                                                    | 功能                   |                                                                                 |
|---------------------------|----------------------------------------------------------------------------------------------------|----------------------|---------------------------------------------------------------------------------|
| 交易<br>交易                  | □<br>全部訂單                                                                                                    |                      |                                                                                 |
| 資金<br>(1)<br>資金紀錄         |                                                                                                    |                      |                                                                                 |
| ■ 賬戶<br>我的結單<br>反<br>風險測評 | <b>⑧</b><br>佣金詳情                                                                                                    | 0+<br>加開賬戶           | ()<br>專業投資者認識                                                                   |
| 常用<br>、<br>新股認購<br>貨幣兌換   | <ul> <li>③</li> <li>(3)</li> <li>(4)</li> <li>(5)</li> <li>(5)</li> <li>(5)</li> <li>(7)</li> <li>(7)</li></ul> | ◆③<br>提取資金 提取資金 我的資料 | <ul> <li>● 2</li> <li>● 2</li> <li>● 方部轉帳</li> <li>※</li> <li>● 振戶處置</li> </ul> |
| 貨幣兌換                      | 選股强急                                                                                                    | 我的資料                 | 賬戶總贊                                                                            |

**5.1.2** 在「新股認購」頁中可以查看「認購中」及「待上市」的新股資訊,使用 者可於「認購中」的列表,點擊「認購」以進行新股認購

| 認購中                   |                   | 待上市  |
|-----------------------|-------------------|------|
| 股認購                   |                   |      |
|                       | 💼 認購紀錄            |      |
| 德翔海運有限2               | 公司 (02510:HK)     |      |
| 招股價                   | \$3.50 - \$4.50   |      |
| 最低入場費                 | \$4,545.38        |      |
| 截止時間                  | 2024-10-29 09:3   | 0:00 |
| 最大貸款率                 | 90%               |      |
| 結果公佈及暗<br>盤           | 2024-10-30        |      |
| 上市日期                  | 2024-11-01        |      |
| (                     | 認購                |      |
| 北古薪皇由王名               | 上物酸蓝铅似方面。         | 公司   |
| 北京華吴中天生<br>(02563:HK) | E物醫藥股份有限:         | 公司   |
| 招盼價                   | \$16.00 - \$22.00 |      |
| 10102.04              | QUOIDO QULIDO     |      |

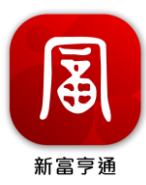

# 5.1.3 選擇認購方式及認購手數後點擊「下一步」

| 新股認                         | # <b>=</b>                                      | 新股認購                                                                                      |
|-----------------------------|-------------------------------------------------|-------------------------------------------------------------------------------------------|
| 新股認購                        | 總費F                                             | 月:<br>#元千結務<br>下一步                                                                        |
| <b>罢擇賬戶類別</b>               | 溫馨提示<br>1. 手續費<br>2. 富昌普                        | ₹<br>和融資利息,無論是否中籤,均需繳納。<br>通認購採取分批提交策略,如該新股認購                                             |
| 選擇認購方式                      | 截止時日10:3                                        | f間最晚至 10:30,則你可在富昌認購截止<br>30之前提交普通認購申請。其中富昌認購養                                            |
| 現金認購<br>香港時間 29/10 09:30 截止 | 止日 0<br>09:00<br>你僅可<br>險。                      | 9:00 前提交的申請將在 09:00 開始扣款;<br>-10:30 期間提交的申請在 10:30 開始扣款。<br>J在開始扣款前操作修改及撤銷,請注意風           |
| 孖展認購<br>香港時間 28/10 16:30 截止 | <ol> <li>認購道<br/>後扣耳<br/>撤銷和<br/>行融資</li> </ol> | I金將在發起申請時凍結,並將於認購載止<br>( 具體時間已站內信提示的時間為準) 。<br>印修改謹在扣款前支持操作(針對使用了銀<br>貨的申請因使用的融資方不同扣款時間會有 |
| 選擇認購股數                      | 差異,<br>4. 富昌拐                                   | 如有需要請盡量在 15:00 之前操作)。<br>采取動態銀行融資利率方案,準確的融資利                                              |
| 1手-\$4,545.38               | 息將相算。若                                          | a<br>操你提交或修改成功成功時的利率進行計<br>為了避免利率變動,請你盡快提交。                                               |
| 2手一\$9,090.76               | 5. 新股有<br>上市,<br>不予述                            | 同取消及延期上市的風險,如遇取消或延期<br>認購的手續費和利息銀行仍將全額收取,<br>點還。                                          |
| 3手一\$13,6 <del>36-14</del>  | 6. 銀行融<br>提現金                                   | ☆認購公布中籤之後,如中籤金額高於可<br>☆,將會 <u>用到富昌融資,如因</u> 此帳戶風險狀                                        |

# 5.1.4 確認資料無誤後「提交確認申請」

| ≡       | 新股認購            |
|---------|-----------------|
| 新股認購    |                 |
| 認購方式    |                 |
| 所選方式    | 現金認購            |
| 認購賬戶    | 現金賬戶 (C)        |
| 認購詳情    |                 |
| 新股名稱    |                 |
| 認購股數    |                 |
| 認購金額    |                 |
| 手續費     |                 |
|         | 合計              |
|         |                 |
| □ 我已閱讀: | 並同意             |
| 《有關認購   | 新股/債券注意事項及免責聲明》 |
|         | ■ 提交確認申請        |
|         |                 |

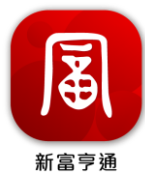

#### 5.2 認購記錄及更改訂單

5.2.1 在全部功能中選擇「新股認購」,並點擊「認購記錄」

| <                  | 全部          | 功能            |                      | く × 新胆               | 融集團             |          |
|--------------------|-------------|---------------|----------------------|----------------------|-----------------|----------|
| I 交易               | E           |               |                      | ≡                    | 新股認購            |          |
| 交易                 | 全部訂單        |               |                      | 認購中                  |                 | 待上市      |
| 資金                 |             |               |                      |                      |                 |          |
| ₹<br>資金紀錄          |             |               |                      | 新股認購                 | 記購紀銷            | ł        |
| 賬戶                 |             |               |                      | 德翔海運有限               | 公司 (02510:H     | к)       |
| 我的紡單               | 岡金詳情        | 2+加開報戶        | ()<br>專業投資者認證        | 招股價                  | \$3.50 - \$4.50 | )        |
| =/                 |             |               |                      | 最低入場費                | \$4,545.38      |          |
| 風暗測評               |             |               |                      | 截止時間                 | 2024-10-29 (    | 09:30:00 |
|                    |             |               |                      | 最大貸款率                | 90%             |          |
| 常用                 |             | _             |                      | 結果公佈及暗<br>盤          | 2024-10-30      |          |
| >>\$<br>新股認購       | (S)<br>存入資金 | (š)<br>提取資金   | (1)子<br>七(1)<br>内部轉帳 | 上市日期                 | 2024-11-01      |          |
| <b>(</b> )<br>貨幣兌換 | 「「」」、通股編息   | <b>王</b> 我的資料 | <b>三</b><br>紙戶總贊     |                      | 認購              |          |
|                    |             |               |                      | 北京華吴中天<br>(02563:HK) | 生物醫藥股份有         | 了限公司     |
|                    |             |               |                      | 招股價                  | \$16.00 - \$22  | .00      |
|                    |             |               |                      | 四/近3+日井              |                 |          |

- 5.2.2 在認購記錄中,使用者可以進行以下操作
- ◆ 撤回:取消有關的新股認購
- ◆ 修改:修改認購手數或認購方式
- ◆ 詳情:查看認購結果公佈等資料

| くメ 股票  | 記錄 - 富昌金融集團                |  |
|--------|----------------------------|--|
| ≡      | 股票紀錄                       |  |
|        |                            |  |
| 股票紀錄   |                            |  |
| 選擇歷史類型 |                            |  |
| 新股認購   | >                          |  |
| 認購日期   | 2024-10-25                 |  |
| 股票名稱   |                            |  |
| 認購股數   | 200股                       |  |
| 認購方式   | 現金認購                       |  |
| 公佈結果日期 | 2024-10-31                 |  |
| 狀態     | 待處理                        |  |
| 操作     | 撤回         修改           詳情 |  |
| 認購日期   | 2024-10-25                 |  |
| 股票名稱   |                            |  |
| 認購股數   | 1,000 股                    |  |
| 認購方式   | 現金認購                       |  |
| 公佈結果日期 | 2024-11-01                 |  |
| 狀態     | 待處理                        |  |
|        |                            |  |

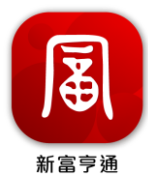

## 6. 貨幣兌換

使用者使用賬號、密碼安全登錄成功後,可以點擊「賬戶」>「更多」以打開全部功能

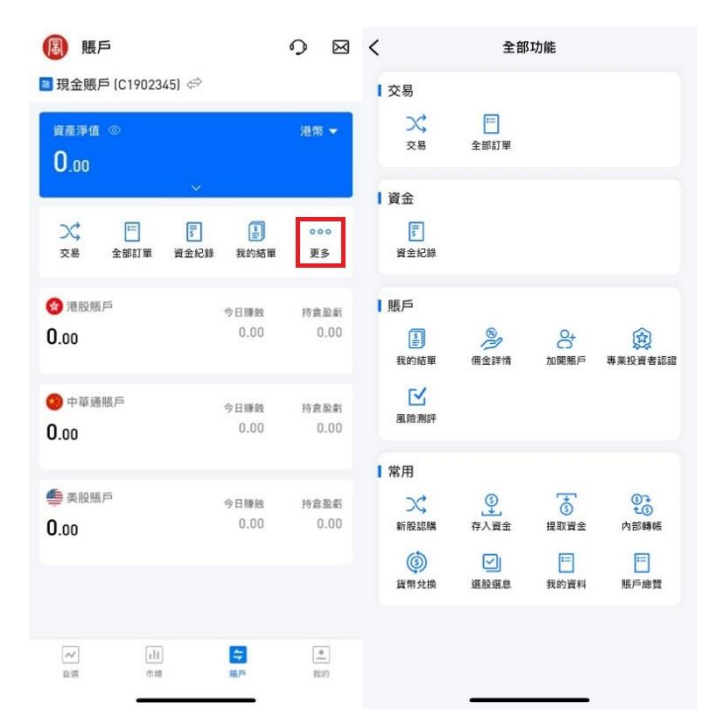

- 6.1 兌換流程
- 6.1.1 在全部功能中選擇「貨幣兌換」

| <                                                                         | 全部                        | 功能                                                |                               |
|---------------------------------------------------------------------------|---------------------------|---------------------------------------------------|-------------------------------|
| ┃ 交易<br>文<br><sub>交易</sub>                                                | []<br>全部訂單                |                                                   |                               |
| <b>資金</b><br>()<br>資金紀錄                                                   |                           |                                                   |                               |
| ■ 賬戶<br>我的結單<br>反<br>風險測評                                                 | 8<br>偏金詳情                 | O+                                                | (2)<br>專業投資者認識                |
| <ul> <li>常用</li> <li>☆,</li> <li>新股認購</li> <li>⑥</li> <li>貨幣兌換</li> </ul> | ③<br>す入資金<br>(学)<br>(道設選県 | <ul> <li>で</li> <li>提取資金</li> <li>提的資料</li> </ul> | ●〕<br>を①<br>内部時帳<br>三<br>瓶戸總費 |
|                                                                           |                           |                                                   |                               |

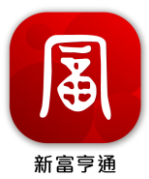

**6.1.2** 選擇兌出貨幣和兌入貨幣。在兌出貨幣處,會顯示賬戶內該貨幣可兌金額 數,用戶可填寫不超過此數量的兌出金額,輸入金額後,會自動計算兌入貨幣的 數額並顯示參考匯率。

| $< \times$                  | 貨幣兌換 - 富昌金融集團                |
|-----------------------------|------------------------------|
| ≡                           | 貨幣兌換                         |
| 貨幣兌換                        |                              |
| 港元                          | ~ → 港元 ~                     |
| 轉出賬戶                        | 現金賬戶 (C) (C0280088) ~        |
| HKD DF                      |                              |
| 可兌換金額<br><mark>可兌換金額</mark> | :\$4,279.64<br>(待批核中):\$0.00 |
| 轉入賬戶                        | 保證金賬戶 (M)<br>(M0280088)      |
| нко Бр                      | 輸入金額                         |
| 完成時間:                       | 即日 18:00 前完成                 |
|                             | 申請兌換                         |
|                             | <u>兌換紀錄</u>                  |

6.1.3 確認資料確無誤後,點擊「確定」以提交兌換申請

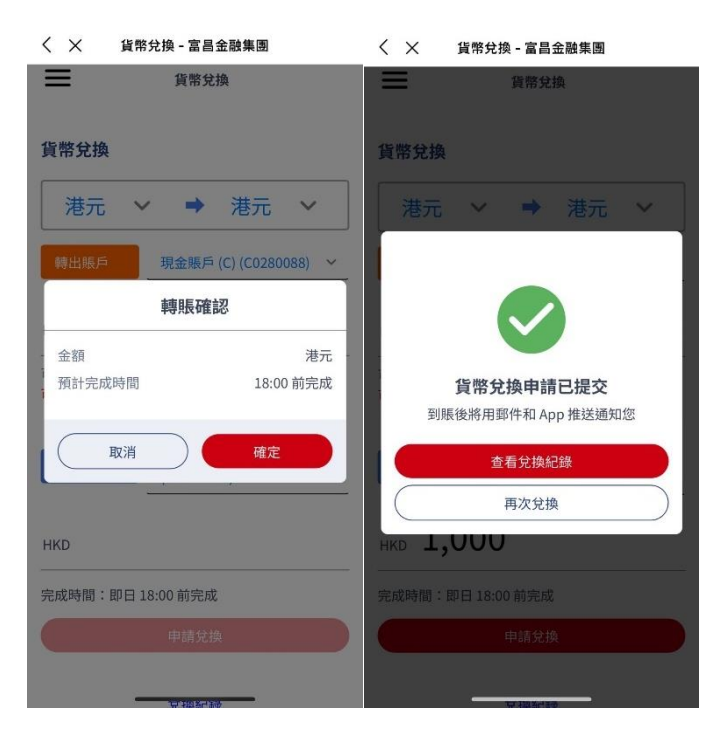

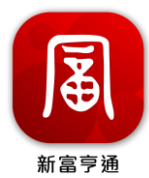

6.2 兌換記錄

6.2.1 在全部功能中選擇「新股認購」後,點擊「兌換記錄」

| <b>—</b>               | 貝幣兌換                    | _ =    | 資金紀錄       |     |
|------------------------|-------------------------|--------|------------|-----|
| 貨幣兌換                   |                         | 資金紀錄   |            |     |
| 港元                     | ✔ ➡ 港元 ✔                | 選擇歷史類型 |            |     |
| 轉出賬戶                   | 現金賬戶 (C) (C0280088) ~   | 內部轉賬/貨 | 幣兌換        | >   |
| HKD 言書車                | 俞入金額                    | 所有轉出貨  | 幣類型        | ``` |
|                        |                         | 所有狀態   |            | ~   |
| 可兌換金額:\$4<br>可兌換金額 (待持 | 4,279.64<br>批核中):\$0.00 | 轉賬/兌換項 | 目          |     |
|                        | 保證金賬戶 (M)               | 轉賬日期   | 2024-09-11 |     |
| 轉人賬戶                   | (M0280088)              | 轉出金額   | 港元         |     |
|                        | 2                       | 轉入金額   | 港元         |     |
| 請审                     |                         | 狀態     | 完成         |     |
|                        | ITTY X THE DAY          | 操作     | C          | 詳情  |
| 完成時間:即日                | 18:00 前完成               |        |            |     |
|                        | 由請兌換                    | 轉賬日期   | 2024-08-25 |     |
|                        | T BH JUIM               | 轉出金額   | 港元         |     |
|                        |                         | 轉入金額   | 港元         |     |
|                        | 兌換紀錄                    | 狀態     | 完成         |     |
|                        |                         | 揭作     |            | 祥德  |

#### 7. 生物認證

使用者使用賬號、密碼安全登錄成功後,可以點擊「我的」>「賬戶與安全」以 設置面容識別功能

| B        | 我的     |                      |                    | ¢       | × |
|----------|--------|----------------------|--------------------|---------|---|
|          | HK L   | /2 US NSDQ           |                    |         |   |
| 服務       |        |                      |                    |         |   |
| AE       | 賬戶與安全  |                      |                    |         | > |
| 2        | 我的報價   |                      |                    |         | > |
| Ľ        | 風險測評   |                      |                    |         | > |
| 0        | 設定     |                      |                    |         | > |
| Eí -     | 功能建議   |                      |                    |         | > |
| 0        | 幫助中心   |                      |                    |         | > |
| (j)      | 關於富亨通( | 新)                   |                    |         | > |
| <u>:</u> | 線上客服   |                      |                    |         | > |
|          |        |                      |                    |         |   |
| へ<br>自   | 1      | <del>1]]</del><br>市場 | 「 <u>キ</u> 」<br>張戶 | 2<br>93 | 5 |

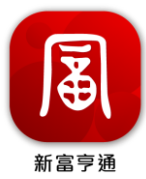

7.1 開啟面容識別功能

點擊面容 ID 旁的 🔍 以開啟面容識別功能

◆ App 登錄面容 ID:設置後可使用生物認證登入賬戶

◆ 證券交易賬號面容 ID:設置後可使用生物認證<u>進行交易</u>

| <                                 |          |
|-----------------------------------|----------|
| 賬戶與安全                             |          |
| 手機號碼                              | ×        |
| 電郵                                | >        |
| APP登錄賬號                           |          |
| 修改登入密碼                            | >        |
| 面容ID<br>面容ID僅對本機有效,從後臺回到APP時,自動登錄 |          |
| 證券交易賬號                            |          |
| 修改交易密碼                            | >        |
| 資產隱私保護                            | >        |
| 交易解鎖設置 交易页解释                      | d,30分钟 > |
| 交易設置                              | >        |
| 面容 ID<br>面容 ID 僅對本礎有效,用於交易下單頁買入賣出 | 0        |

#### 8. 專業投資者

使用者使用賬號、密碼安全登錄成功後,可以點擊「賬戶」>「更多」以打開全部功能,並點擊「專業投資者」以查看專業投資者介紹

| <                            | 全部                  | 功能                |                    | < ×             | 專業投資者介紹                            | 9             |
|------------------------------|---------------------|-------------------|--------------------|-----------------|------------------------------------|---------------|
| 交易<br>文易                     | [二<br>全部訂單          |                   |                    | 專<br>PROFES     | 業投資者介<br>SSIGNAL INVESTOR INTROD   |               |
| ▮ 資金<br>::<br>資金紀錄           |                     |                   |                    |                 |                                    |               |
| ┃ 腰戸<br>東的結單<br>反う結單<br>風險測評 | 8<br>佣金詳情           | O+<br>C)<br>加開懸戶  | ()<br>專業投資者認證      |                 |                                    |               |
| 1常用                          | <u>و</u>            | @•]               | 03<br>±0           | =               | 什麼是專業投資者?                          | F             |
| 新股認購<br>(5)<br>貨幣兌換          | 存入資金<br>(一)<br>運設選息 | 提取資金<br>三<br>我的資料 | 内部轉帳<br>[]<br>賬戶總贊 | 擁有>=80<br>者,經過診 | 20萬港幣(或等值貨幣)資產的<br>8證,審核通過後可被視為專業: | 個人投資<br>投資者。  |
|                              |                     |                   |                    | <b>5</b> 4      | →麻亜辺恐为車型仏姿<br>開始認證                 | <del></del> 9 |
|                              |                     |                   |                    |                 |                                    |               |

29

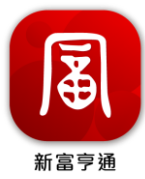

8.1 成為專業投資者

8.1.1 於專業投資者介紹頁點擊「開始認證」

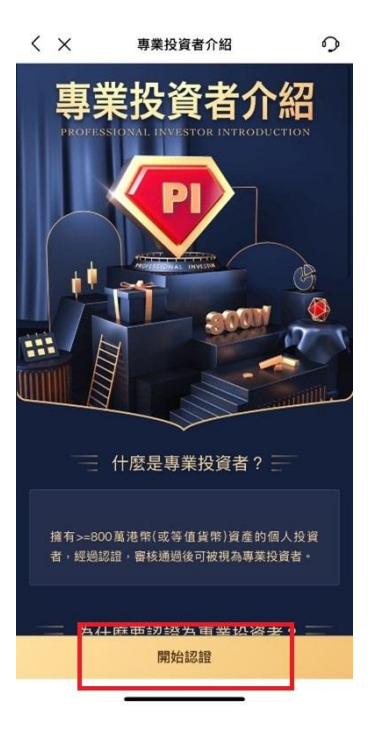

# 8.1.2 上傳資產證明後點擊「下一步」

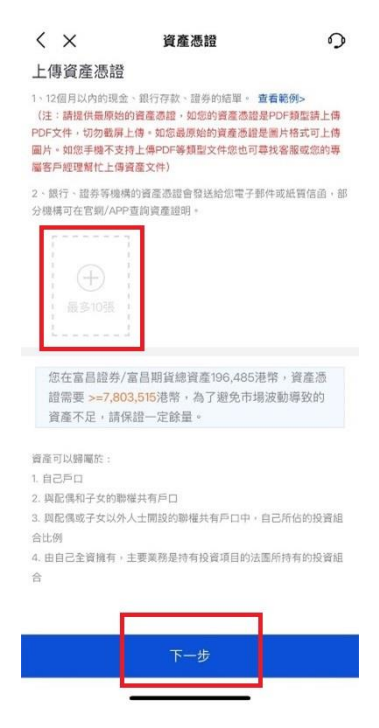

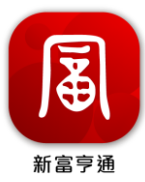

#### 8.1.3 閱讀風險披露聲名

| www.mB                     |                                                    |
|----------------------------|----------------------------------------------------|
| 請小心閱讀」                     | 以下有關被視作專業投資者的風險及後                                  |
| 果及撤回被补                     | 現作專業投資者的權利。被視作專業投                                  |
| 資者之後,2                     | 富昌證券有限公司(以下稱"富昌證                                   |
| <u>寿")可以</u> 酒             | 》您提供更多的投資產品。但該類投資產                                 |
| 品有可能未能                     | 經濟港證監冒認可及不受香港證監冒現                                  |
| 管,因此愆                      | 没貸該類產品可能需要面對額外的風險<br>(1)                           |
| 及較弱的監督                     | 管保障。如您有任何疑問,應亚刻需量                                  |
| 昌證亦有限2<br>65 明             | 公司證券作出宣詞或諮詞您的獨立專業                                  |
| 周月(6)。<br>10:30 (2:35 #2:4 | 几次 本品同時 15.46 田                                    |
| 攸悦IF导来!                    | 又買看的風險及復未<br>事業仍沒来今後,今日時美可較各同任                     |
| 111月1日の日本                  | 导来仅更有之後,虽由班分可甜光履行<br>+                             |
| (5) 退伊右郎                   | 水。<br>1会目绕关初右期甘俊昌飞甘纳华结会目                           |
| (3) 提刊共作同                  | 鱼回砬分似有潮兵進具及共心10或鱼目<br>  上約点心和馬線特泊約線約。              |
| 短分11季回り                    | 《上时新历机文雕环历时具科》<br>次星络、肃曲铜位防闭右眼球空态星的                |
| (D) 初時557070<br>新見上。       | 《又勿按 / 靈   而 起 唯 邮 刊   時 政 示 又 勿 1 ;               |
| 18.161 ·<br>(c) 嬰你提出       | 國於幼斯達古-羊團授券亦是所讨喻計                                  |
| 惠的资料文(                     | はWint く W1991 AE アピー 9号 EM BIL 77 人 30771 B4460.81 |
| 請註意,惠守                     | "<br>音宮昌證券實際上可能會繼續執行上面                             |
| 部分或全部的                     | 的事官,但是宫昌證券有權豁免履行。                                  |
| 您若發現已2                     | 不再符合惠莘投資者資格,必須立刻通                                  |
| 知富昌證券                      | •                                                  |
| 撤回被視作調                     | 專業投資者的權利                                           |
| 您亦有權在自                     | 王何時候,給予富昌證券不少於5個工作                                 |
|                            |                                                    |

# 8.1.4 簽署並點擊「確認,提交認證」以完成提交成為專業投資者的申請

|                                                                 | 各尸聲明                                                                | 0                        |
|-----------------------------------------------------------------|---------------------------------------------------------------------|--------------------------|
| 業投資者                                                            | 聲明                                                                  |                          |
| 我確認持有;<br>投資組合。<br>資組合指證<br>項。                                  | 不少於\$8,000,000港幣(或等值<br>根據證券及期貨(專業投資者)<br>券,存款證,及由保管人代為択            | 直外幣)的<br>規則,投<br>持有的款    |
| <ol> <li>本人已閱<br/>被視為專業<br/>者的權利,<br/></li> <li>本人明白</li> </ol> | 賣有關專業投資者的風險披露,<br>投資者的後果及隨時撤回被視作<br>並同意被視為專業投資者。<br>及同意就本人被視為專業投資者。 | 清楚明白<br>=專業投資<br>皆的申請,   |
| 富昌證券/富<br>3.本人明白<br>者的申請所<br>件均是正確                              | 倡期貨保留最終決定權。<br>及同意本人有責任確保就被視為<br>是交予富昌證券/富昌期貨的任何<br>訊誤,及本人將需要向富昌證券  | 為專業投資<br>何資料及文<br>計/富昌期貨 |
| 賠償因提交1<br>證券/富昌斯<br>責任。                                         | 王何虛假或誤導性資料或文件所<br>資需要承受的任何損失並承擔                                     | f導致富昌<br>相關的法律           |
| 4. 本人明白<br>格,必须立?                                               | 及同意如發現已不再符合專業扔<br>刻通知富昌證券/富昌期貨。                                     | 投資者資                     |
| 認簽名                                                             | YEAR UP INVESTMENTS                                                 | LIMITED                  |
|                                                                 | YEAR UP INVESTMENTS L                                               |                          |
|                                                                 |                                                                     |                          |

31